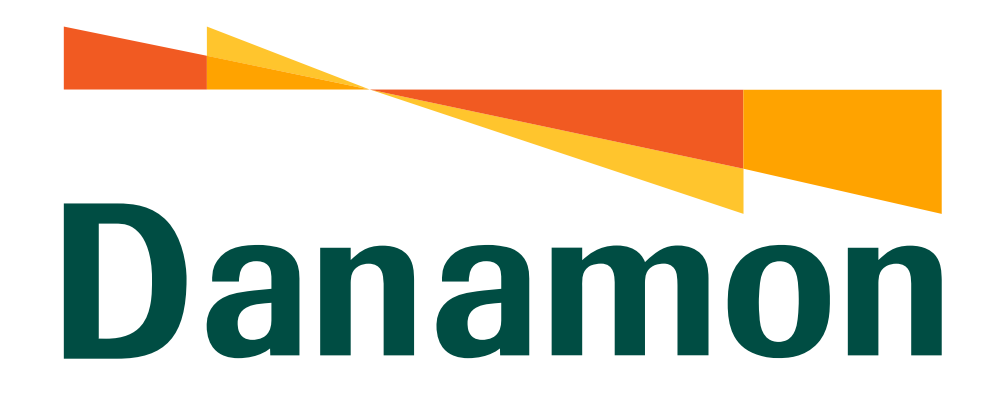

# Tutorial BPJS Kesehatan

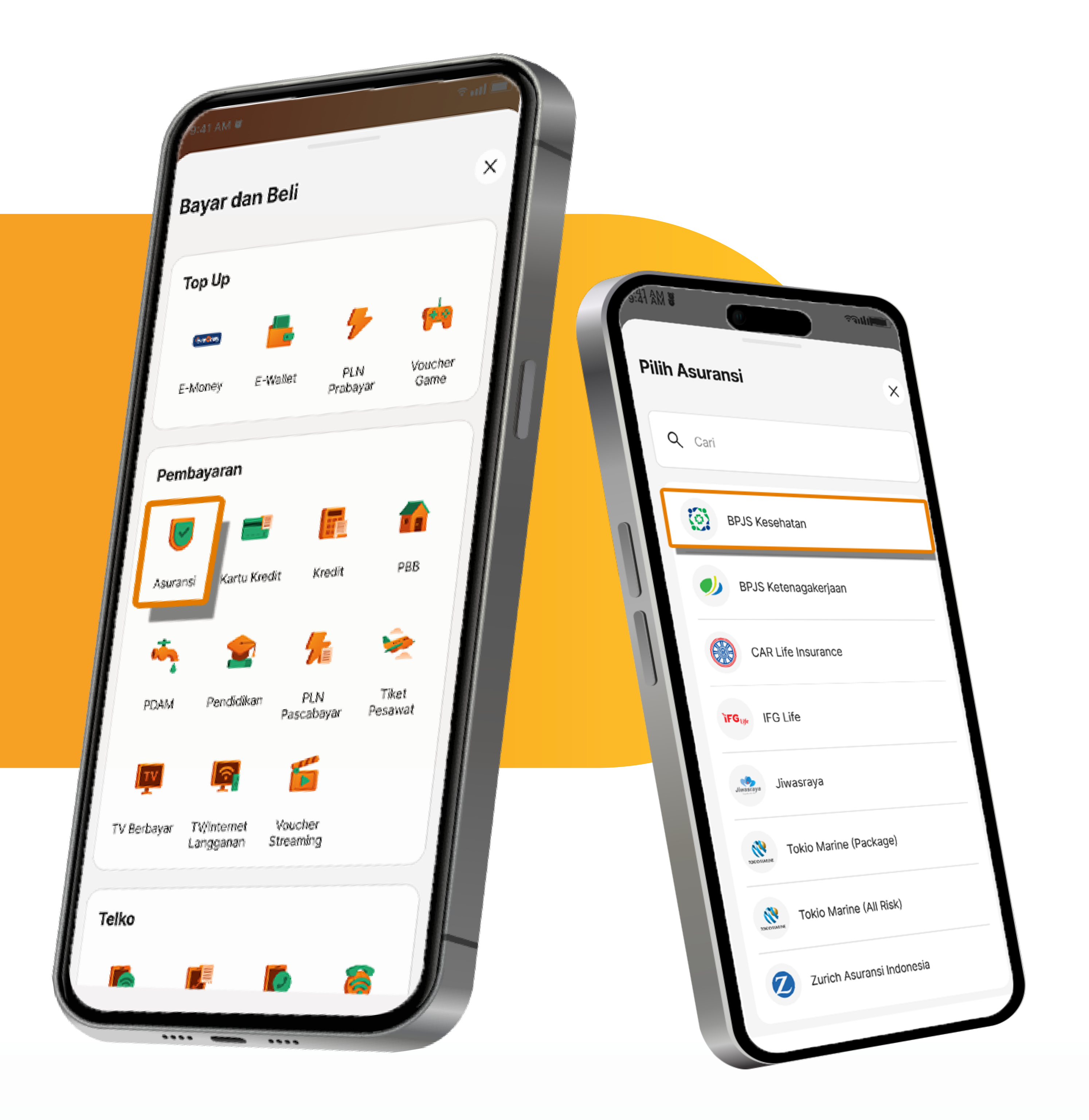

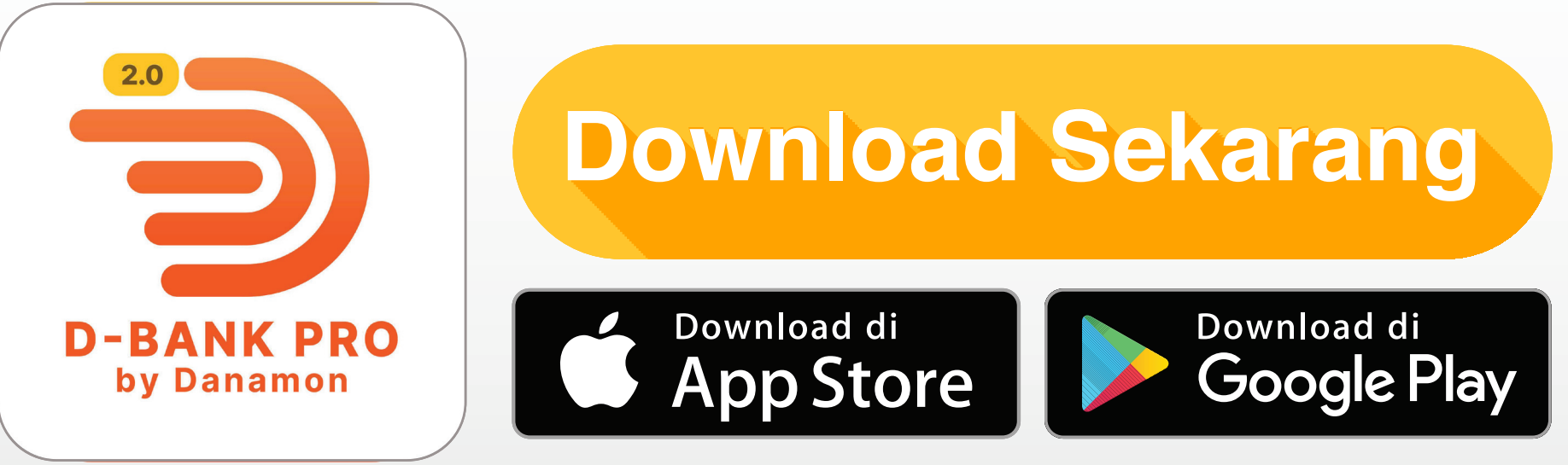

#### www.danamon.co.id Hello Danamon 1-500-090

PT Bank Danamon Indonesia Tbk berizin dan diawasi oleh Otoritas Jasa Keuangan dan Bank Indonesia serta merupakan peserta penjaminan LPS

Syarat dan ketentuan berlaku

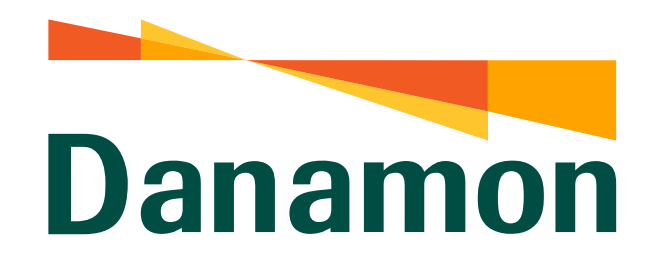

**Tutorial BPJS Kesehatan** 

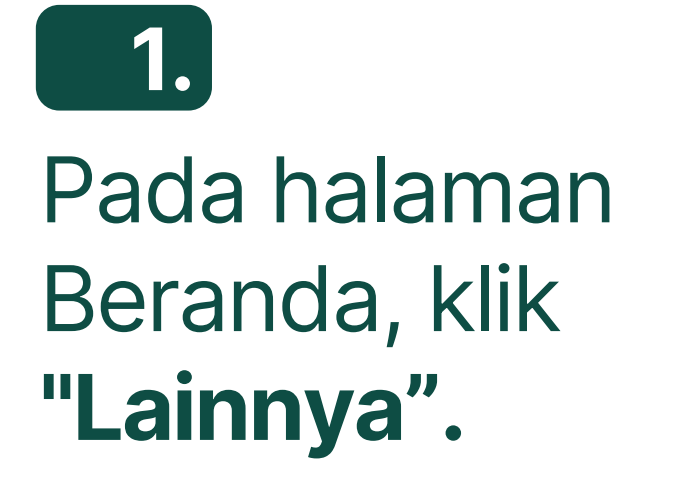

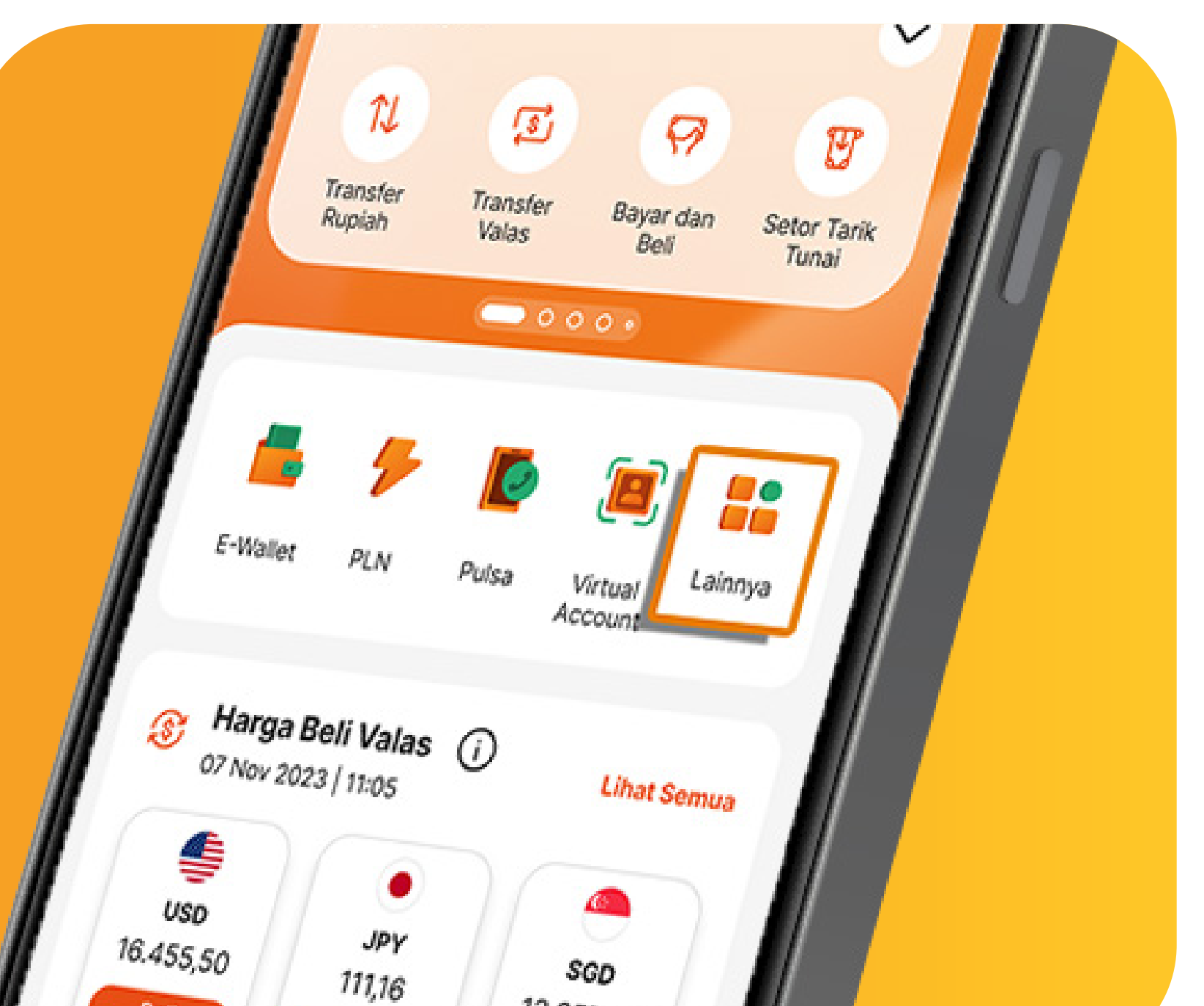

Beli Beli 12.357,93

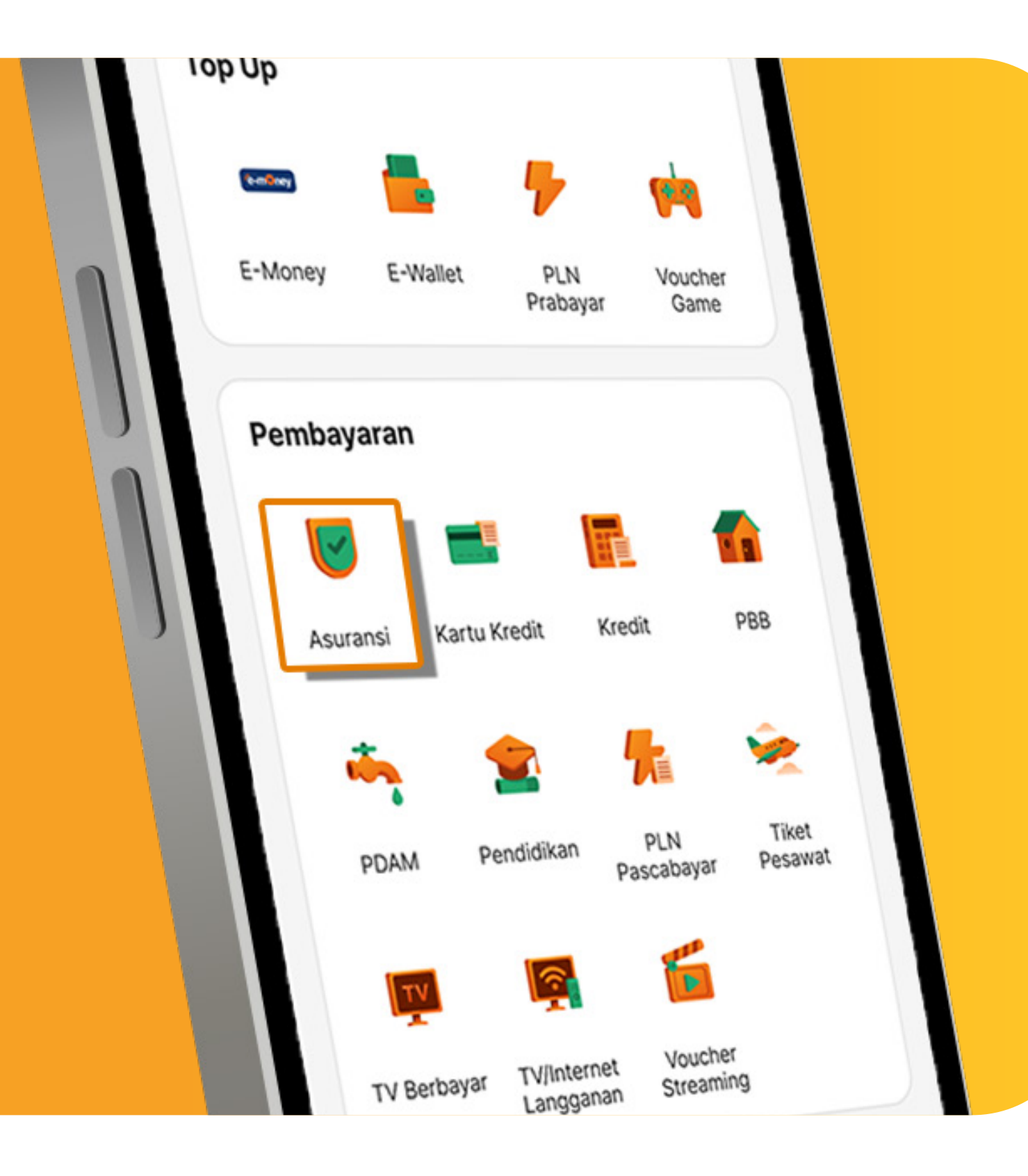

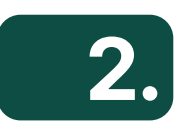

#### Kemudian klik "Asuransi".

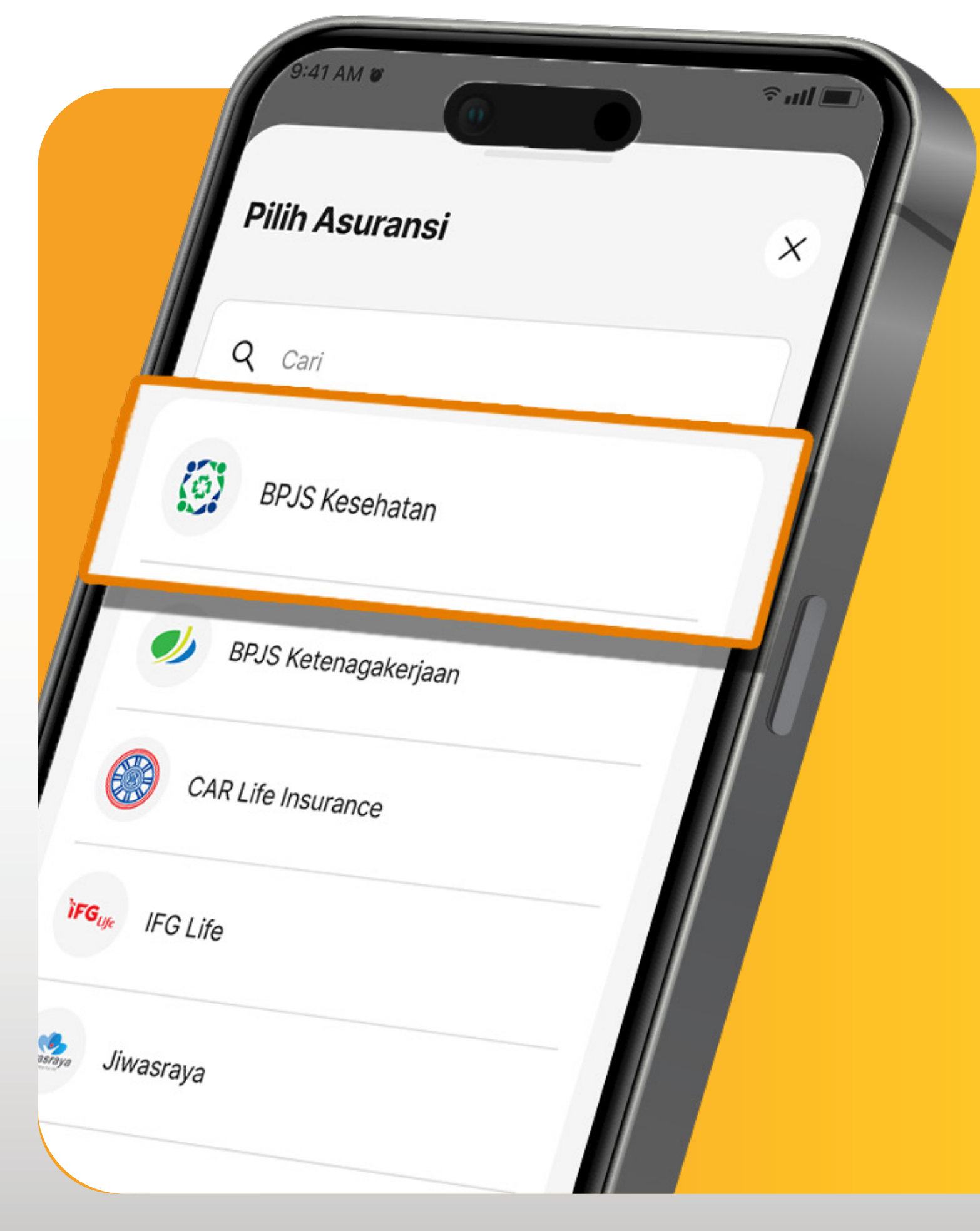

#### 3. Pilih **"BPJS Kesehatan"**.

www.danamon.co.id<br/>Hello Danamon 1-500-090PT Bank Danamon Indo<br/>Otoritas Jasa Keuangan<br/>peserta penjaminan LPSSyarat dan ketentuan berlaku

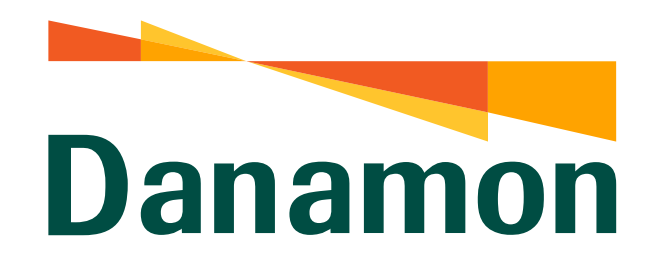

**Tutorial BPJS Kesehatan** 

#### 4.

Lalu Nasabah input Nomor VA Peserta/Nomor Kartu dan pilih salah satu periode pembayaran. Lalu klik **"Lanjut".** 

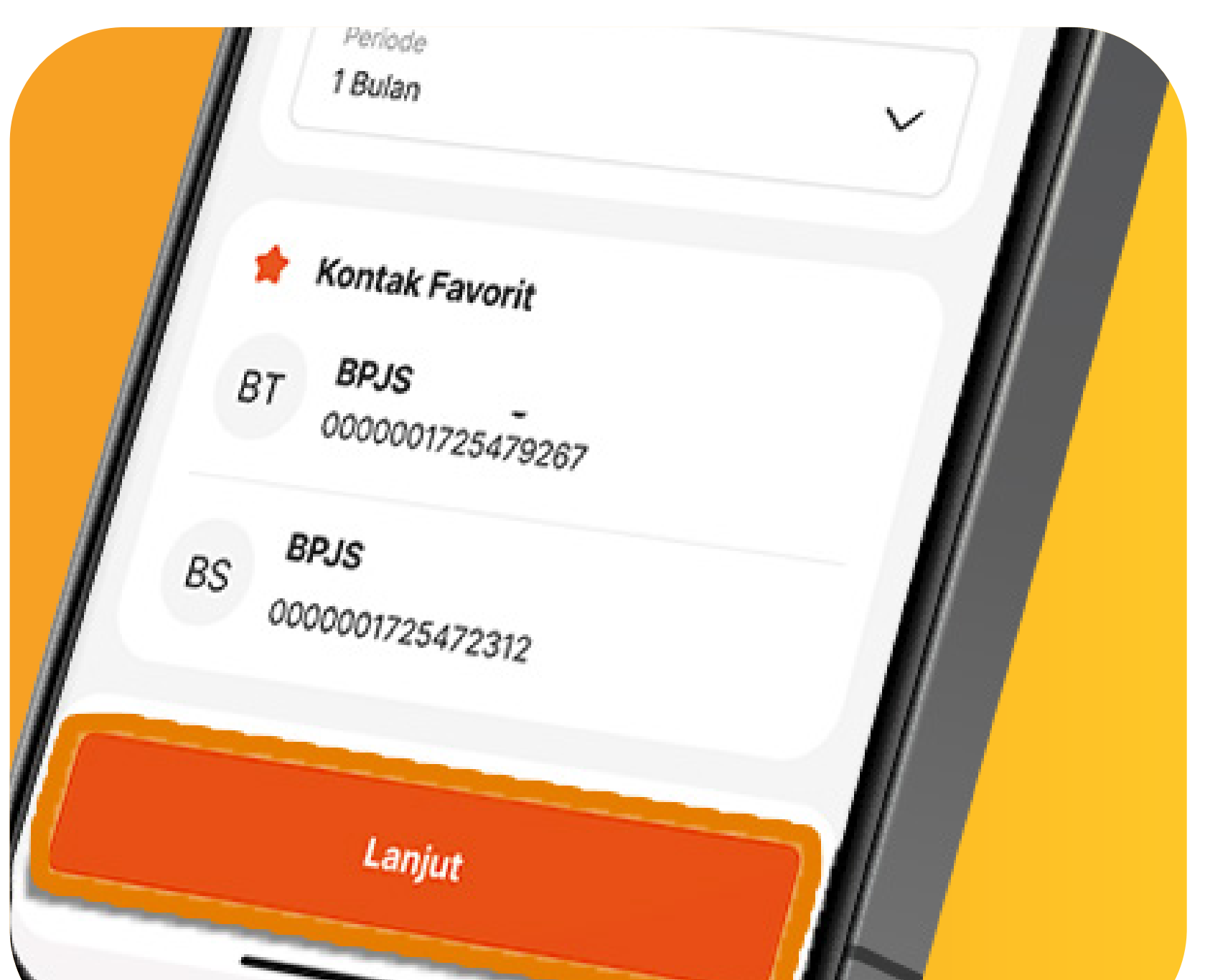

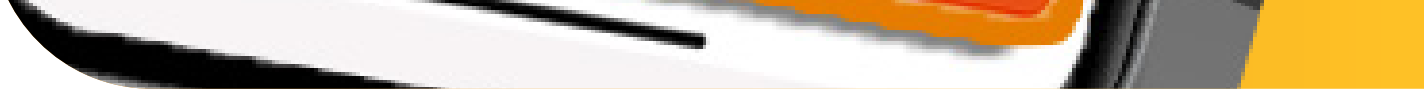

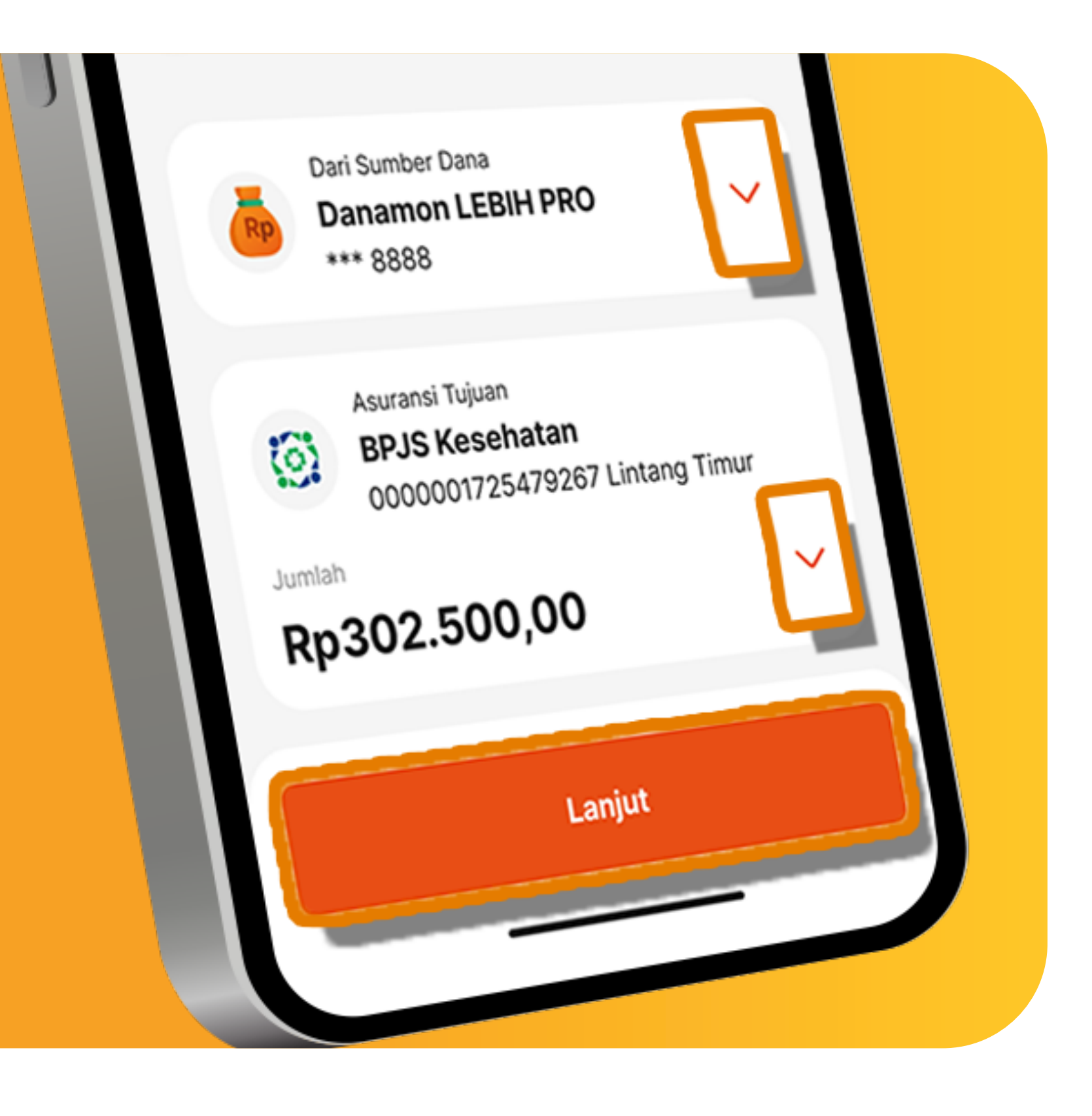

#### 5.

Kemudian Nasabah dapat melihat detail Bayar Asuransi dengan klik icon panah. Lalu Klik **"Lanjut".** 

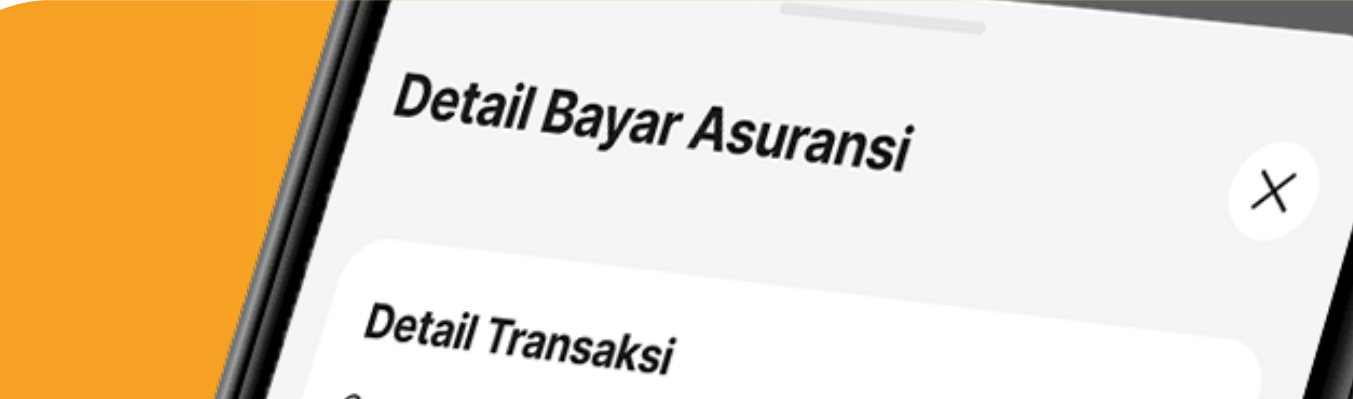

#### 5A.

#### Halaman informasi detail Bayar Asuransi.

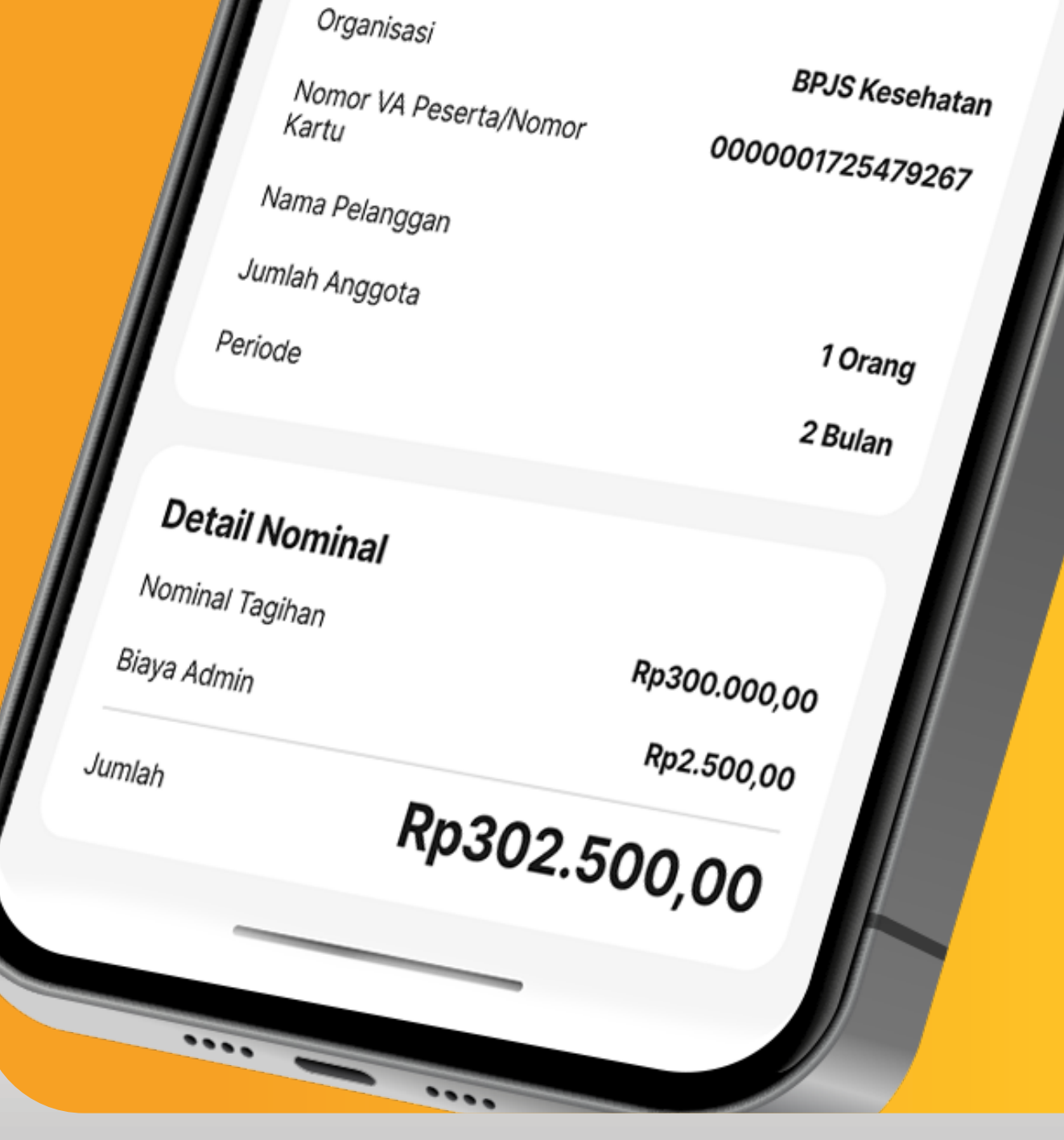

www.danamon.co.id<br/>Hello Danamon 1-500-090PT Bank Danamon Indo<br/>Otoritas Jasa Keuangan<br/>peserta penjaminan LPSSyarat dan ketentuan berlaku

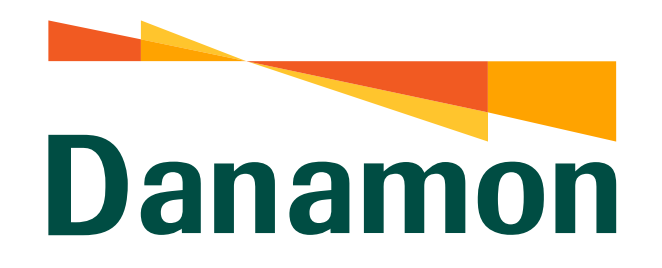

#### **Tutorial BPJS Kesehatan**

#### 6.

Pada halaman konfirmasi, Nasabah juga dapat melihat detail Bayar Asuransi dengan klik icon panah pada kolom "Jumlah". Setelah melihat detail Bayar Asuransi, klik **"Konfirmasi".** 

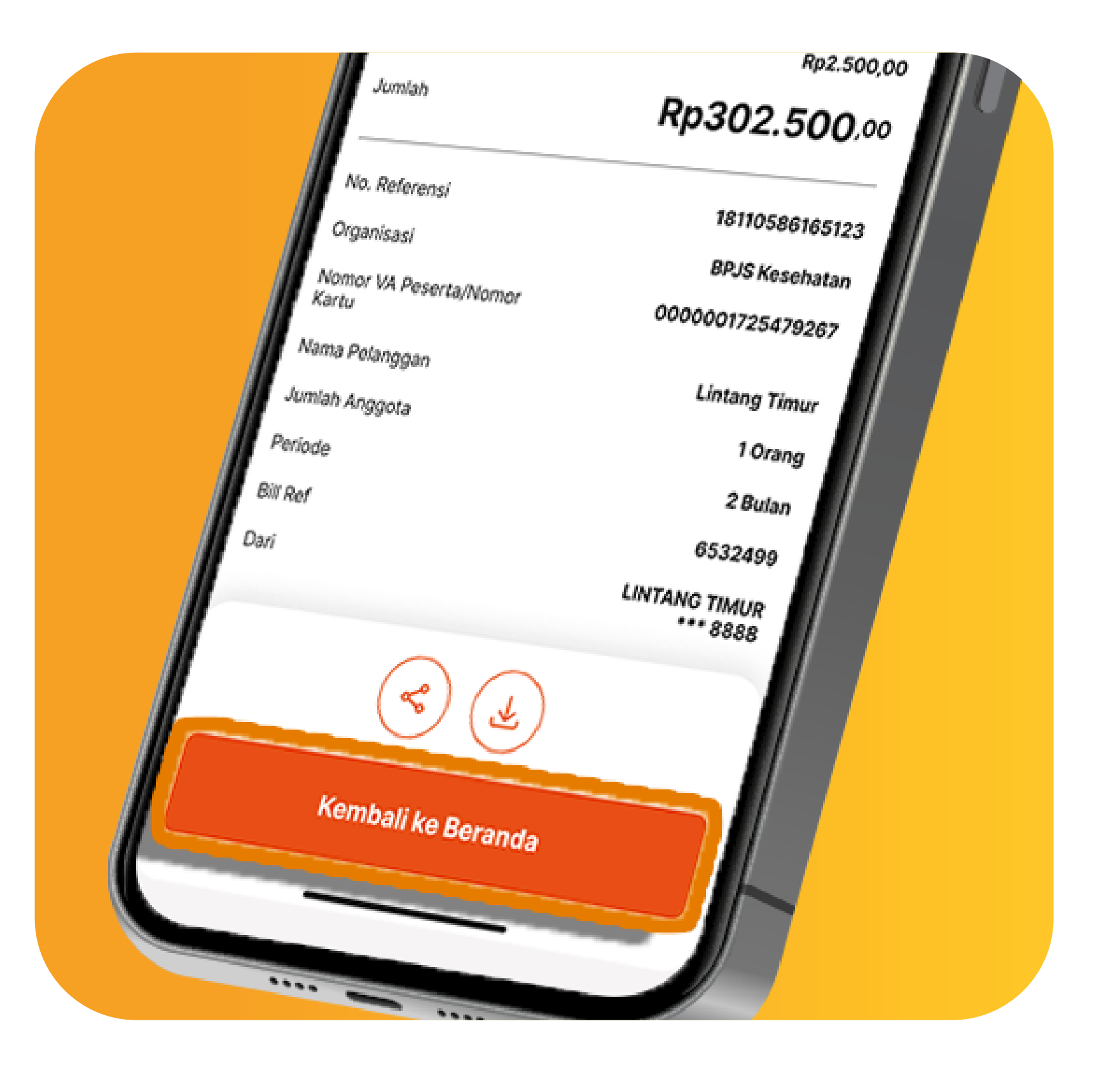

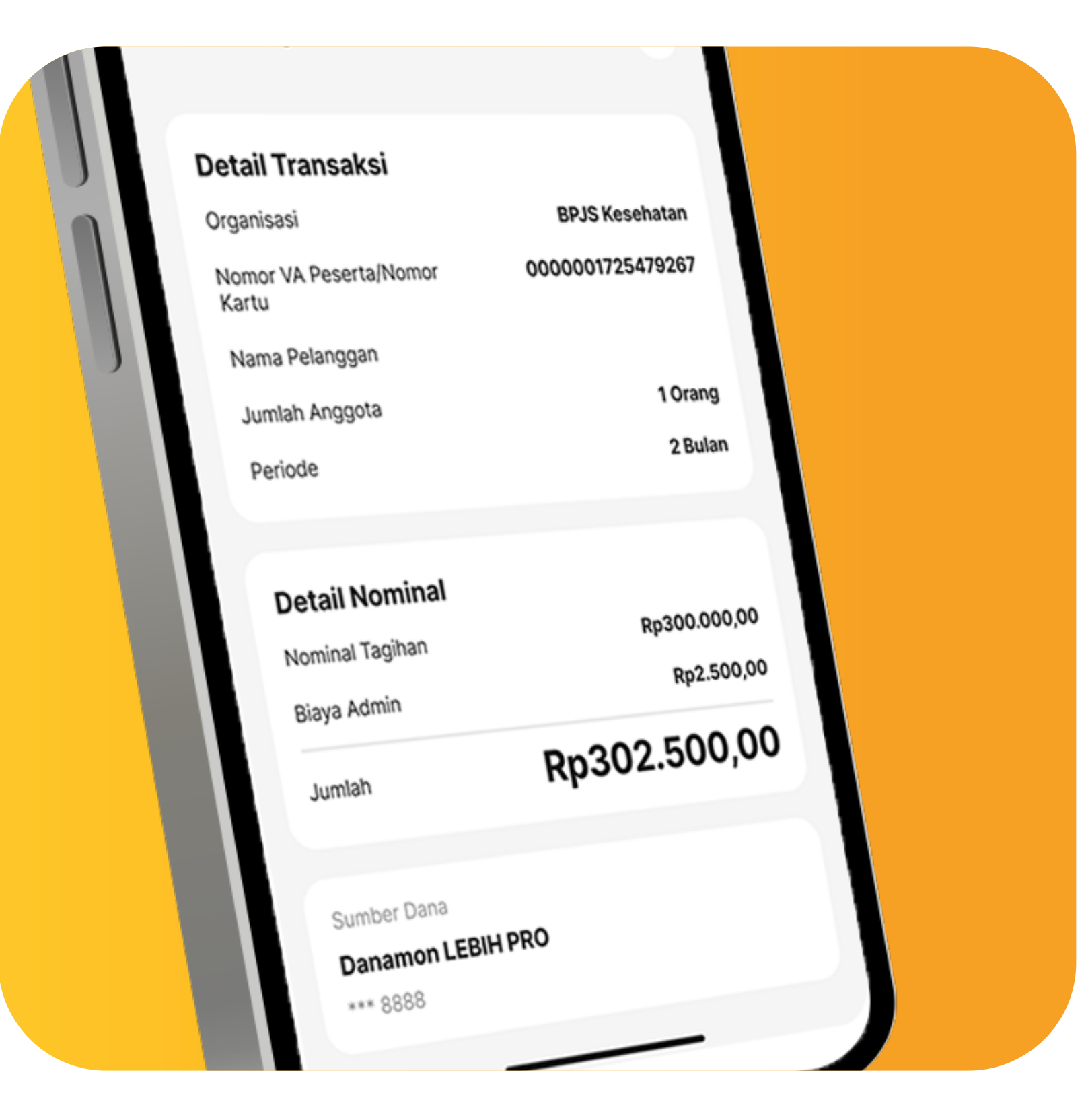

#### 6A.

Halaman informasi detail Bayar Asuransi.

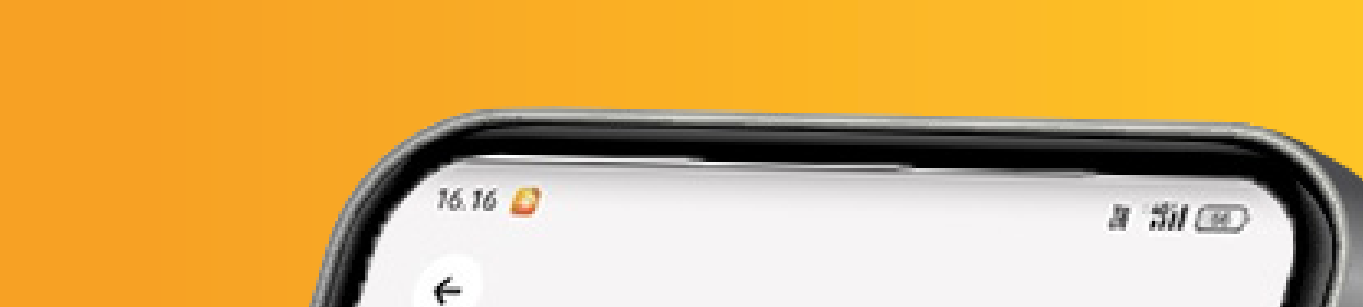

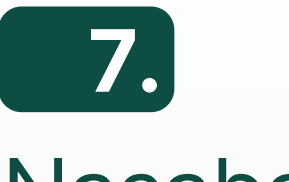

## Nasabah input **m-PIN.**

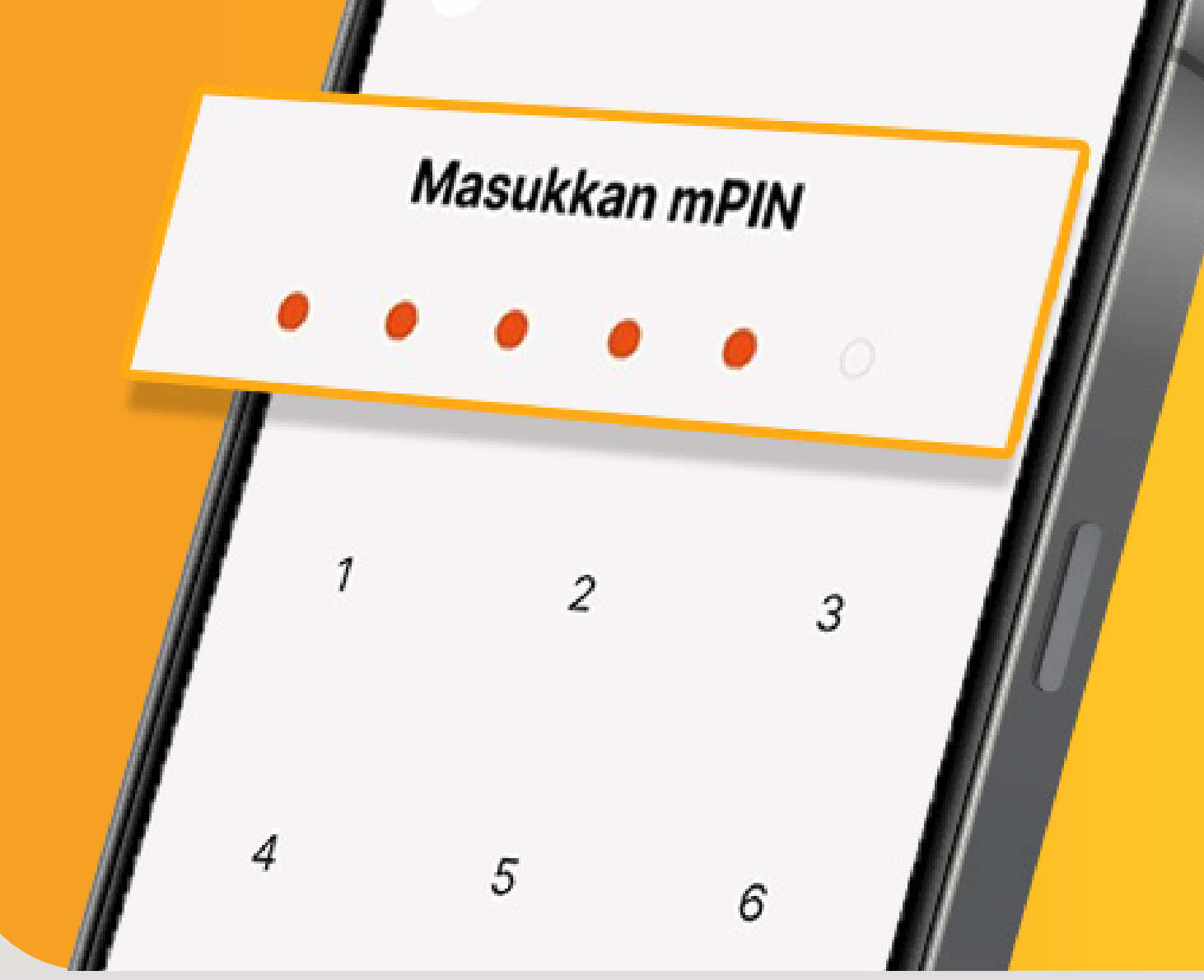

www.danamon.co.id<br/>Hello Danamon 1-500-090PT Bank Danamon Indo<br/>Otoritas Jasa Keuangan<br/>peserta penjaminan LPSSyarat dan ketentuan berlaku

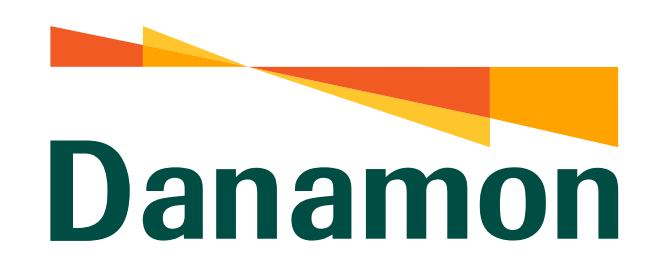

**Tutorial BPJS Kesehatan** 

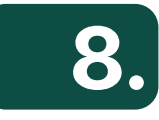

# Nasabah berhasil melakukan pembayaran **BPJS Kesehatan**.

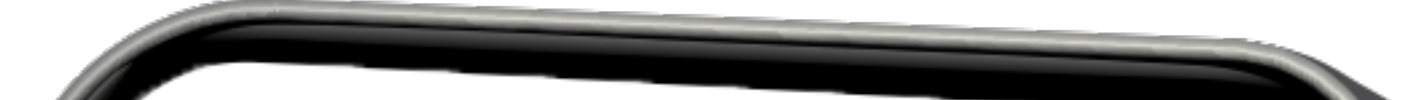

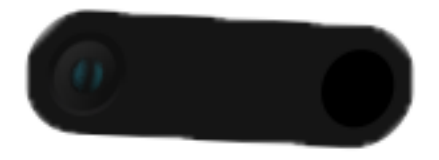

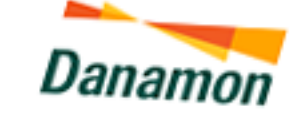

A member of 📀 MUFG

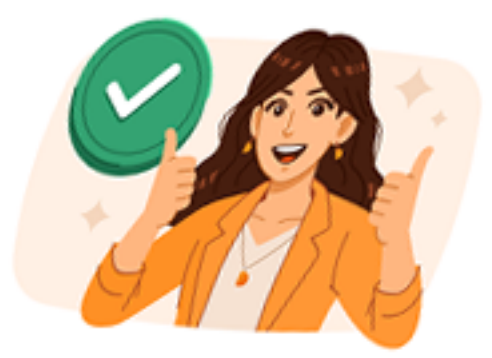

### Pembayaran Asuransi Berhasil

29 Februari 2024, 11:09

**BPJS Kesehatan** 0000001725479267

Nominal Tagihan

6)

Biaya Admin

Jumlah

No. Referensi

Organisasi

Nomor VA Peserta/Nomor Kartu

Nama Pelanggan

Jumlah Anggota

Periode

Bill Ref

Dari

Rp2.500,00

Rp300.000,00

€2

### **Rp302.500**,00

18110586165123 BPJS Kesehatan 0000001725479267

> 1 Orang 2 Bulan

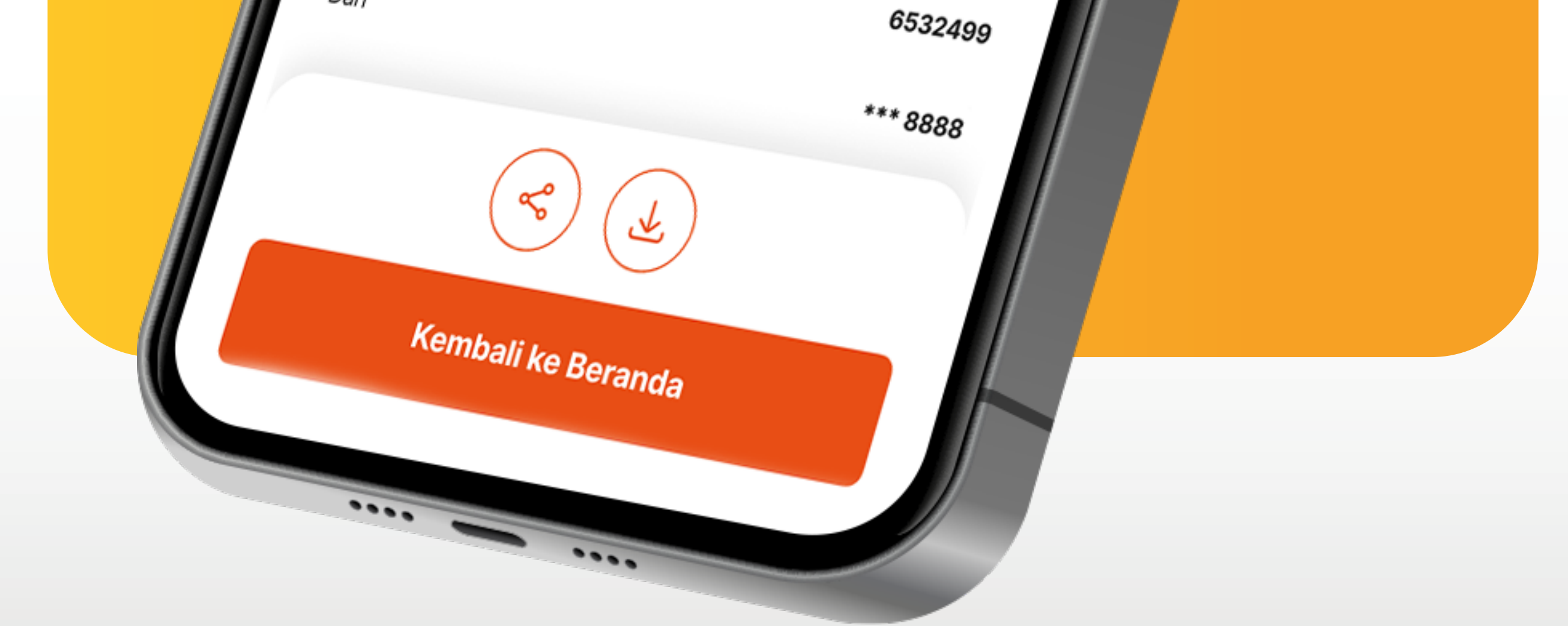

www.danamon.co.id<br/>Hello Danamon 1-500-090PT Bank Danamon Indo<br/>Otoritas Jasa Keuangan<br/>peserta penjaminan LPSSyarat dan ketentuan berlaku